# Post Enrollment Requisite Checking (PERC) Training Manual

The University of Utah - Office of the Registrar

# Contents:

| PERC Report Security             | 2 |
|----------------------------------|---|
| How to access the PERC Report    | 2 |
| Navigating the PERC Roster Page  | 3 |
| PERC Roster Functionality        | 5 |
| PERC Roster Display After Drops  | 5 |
| Sample PERC Email Correspondence | 6 |
| Sample Print PERC Rosters        | 7 |

# PERC Report Security:

- To get access to the Post Enrollment Requisite Checking Report, the department contact will have to complete the "Student Records Security Change" form. Within the ADD section on the front of the form indicate "PERCROSTER" role. In the "Other" line, indicate the subject codes the employee will review. (Security can be based on subject code and catalog number)
- The signature of the Manager of Registration/Records is required on the "Signature of Student Systems Trainer" line, indicating that you have completed the training.

# How to access the PERC Report:

- Go to www.utah.edu
- Click on the "Campus Information Services" (CIS) icon on the bottom right corner

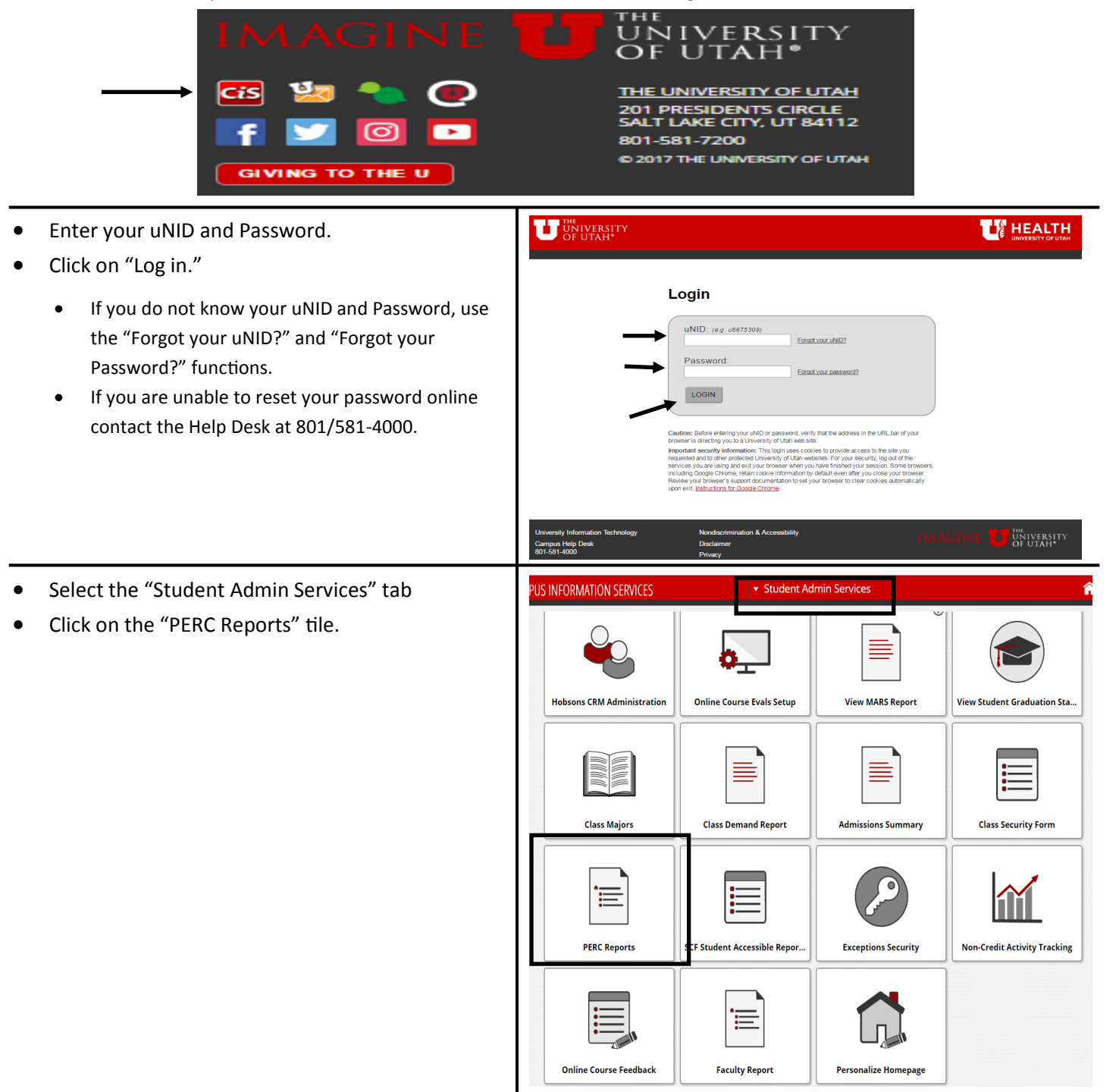

# Navigating the PERC Roster Page:

# Filter Option Definitions

### **Enrollment Status filters**:

<u>Enrolled</u> - a student who is enrolled or withdrawn from the class. A student who is withdrawn will have a note within the status note column of "withdrawn with penalty," indicating the student received a "W" grade. <u>Dropped</u> - a student who has dropped from the class.

## **Requirement Status filters:**

<u>Conditionally Satisfied</u> - a student who has conditionally satisfied the pre/co-requisite (e.g. enrolled in a class without a grade).

Not Satisfied - a student who has not satisfactorily completed the pre/co-requisites.

Overridden - the requisite override was used to enroll the student in the class.

Permitted - a student used a permission number to enroll in the class.

Satisfied - a student who has satisfactorily completed the pre/co-requisite of the class.

<u>Unknown</u> - an unknown status will pull when a student registered before PERC was implemented or a fix to PERC.

Pre-set filters: Enrolled, Not Satisfied, Conditionally Satisfied, Overridden, Permitted, Unknown.

| Fall 2012   Regular Academic Session           Image: Constraint of the session           Image: Constraint of the session           Image: Constre           Image: Constraint of the ses | University of Utah   Undergradua<br>Instructor<br>517                                                                                                    | Dates<br>08/20/2012 -<br>12/07/2012                                                                                                    | Course In<br>Term, tit<br>taught, Id<br>instructor<br>requisite                                                                                                    | nformation:<br>le, days/time<br>ocation,<br>or, pre/co-                                                                                                    |
|----------------------------------------------------------------------------------------------------|----------------------------------------------------------------------------------------------------|----------------------------------------------------------------------------------------------------|----------------------------------------------------------------------------------------------------|----------------------------------------------------------------------------------------------------|
| Enrollment Requirements:     Prerequisites: "C-" or better in ME EN I<br>Intermediate or Full Major status in Me     Enrollment Capacity 80     Select Display Option:                                                                                                    | 300 AND (PHYS 2210 OR AP Phys C:Me<br>chanical Engineering. Corequisites: "C<br>Review Complete for Ba<br>View Detail View                                                                 | ech score of 4 or better) AND<br>2-" or better in MATH 2250.                                                                                                    | This check be<br>that the rost<br>ready for pro<br>checked befor<br>for the drops                                                                                                    | ox tells the drop process<br>er has been reviewed and<br>ocessing. This must be<br>ore the drop process is run<br>s to occur.                                                             |
| <ul> <li>✓ Set Filter Options</li> <li>Enrollment Status:         <ul> <li>Display</li> <li>✓ Enrolled (23)</li> </ul> </li> <li>Most Recent Requirement Status:         <ul> <li>Display students in non-compliance</li> <li>Display other students</li> </ul> </li> </ul>                                                                                                    | Waitlisted (0)  Not Satisfied (2) Enrollment Component (0) Permitted (0)                                                                                                    | Dropped (0) Conditionally Satisfied (2) Overridden (0) Satisfied (19)                                                                                                    | filter                                                                                                    | Filter Options:<br>allows you to<br>filter what you<br>see within the<br>roster.                                                                                                    |
| Enrolled Students          Requirement Data         select       ID         1       Im         2       Sally May         3       Emailee Joh         4       Mike Barkley         Select All       Clear All         Notify Selected Students       Save                                                                                                    | Enrollment Req Status:         (e.g. Conditional, Permitted,         Notify Selected Students (and all students, selected student student's Umail address and will populate within the BCC | Find   Image: Image: Im | Enroll Status<br>Status Status<br>ditional Enrolled<br>ditional Enrolled<br>ditional Enrolled<br>ditional Enrolled<br>ditional Enrolled<br>of enrollment.<br>mailing from the rouse<br>e email address used<br>dents the Umail ad<br>policy. | Post Enroll Req Status:<br>the student's status at<br>the time post enrollment<br>requisite checking is run<br>after grades are due.<br>(e.g. Conditional, Not<br>Satisfied or Satisfied. |

| • | When clicking on the<br>Status" or "Post End<br>to the "Detail View<br>satisfied, not satisfi<br>prerequisites or co- | he links un<br>roll Req Sta<br>w" showing<br>ed or cond<br>requisites | der "Enroll<br>tus," it will<br>g the stude<br>itionally sa               | ment Req<br>bring you<br>ent either<br>tisfied the                         |                                                                |                                            | Enr<br>Reg<br>Cor<br>Per<br><u>Cor</u><br>Per                           | ollment<br>Status<br>nditional<br>mitted<br>nditional<br>mitted | Post E<br>Req St<br>Condit<br>Not Sa<br>Condit<br>Not Sa | nroll<br>atus<br>ional<br>tisfied<br>ional<br>tisfied |                   |
|---|----------------------------------------------------------------------------------------------------|-----------------------------------------------------------------------|---------------------------------------------------------------------------|----------------------------------------------------------------------------|----------------------------------------------------------------|--------------------------------------------|-------------------------------------------------------------------------|-----------------------------------------------------------------|----------------------------------------------------------|-------------------------------------------------------|-------------------|
|   | s                                                                                                    | elect Display Optio                                                   | on: OSummary                                                              | y View 🔘 I                                                                 | Detail View                                                    | Can s                                      | witch from                                                              | "Summary                                                        | View" a                                                  | nd "Detail                                            | View"             |
|   |                                                                                                    |                                                                       |                                                                           |                                                                            |                                                                |                                            | Find                                                                    | First 🖳 1 o                                                     | of 4 본 Last                                              |                                                       |                   |
|   |                                                                                                    | ID: 000000                                                            | 01 <u>TIM W</u>                                                           | <u>′HITE</u> ←                                                             | Email link                                                     |                                            |                                                                         |                                                                 |                                                          | Neurisette                                            |                   |
|   | _                                                                                                    | Select                                                                | Drop / Approve                                                            | d Indicator                                                                | •                                                              |                                            |                                                                         |                                                                 |                                                          | students                                              | in "Detail View." |
|   |                                                                                                    |                                                                       | t Requirement S                                                           | tatus                                                                      |                                                                | Со                                         | nditionally Sa                                                          | tisfied                                                         |                                                          |                                                       |                   |
|   |                                                                                                    | Conditional                                                           | Prerequisites: "C<br>or better) AND I<br>"C-" or better in                | C-" or better in <i>1</i><br>ntermediate or<br>MATH 2250.                  | ME EN 1300 AND<br>r Full Major status                          | PHYS 2210<br>in Mecha                      | ) OR AP Phys C<br>nical Engineeri                                       | :Mech score<br>ng. Corequis                                     | of 4<br>ites:                                            |                                                       |                   |
|   |                                                                                                    |                                                                       | Conditional                                                               | Must take cou                                                              | ırse id: 201424; Sı                                            | ubject: ME                                 | EN, Catalog Nbr                                                         | : 1300                                                          |                                                          | The "Enro                                             | ollment           |
|   |                                                                                                    |                                                                       |                                                                           | Course                                                                     | Description<br>Statics/Strongth                                |                                            | Term                                                                    | Units Grade                                                     | 01055                                                    | Requirem                                              | nent Status" will |
|   |                                                                                                    |                                                                       |                                                                           | ME EN 1300                                                                 | statics/strength                                               |                                            | Summer 2012                                                             | 4.00 111 Pro                                                    | gress                                                    | null what                                             | the student had   |
|   |                                                                                                    |                                                                       | Catiofied                                                                 |                                                                            |                                                                |                                            |                                                                         |                                                                 |                                                          | satisfied                                             | or conditionally  |
|   |                                                                                                    |                                                                       | Satisfied                                                                 | Must take cou                                                              | Description                                                    | JDJect: PH                                 | Term                                                                    | Units Grade                                                     |                                                          | caticfied                                             | at the time of    |
|   |                                                                                                    |                                                                       |                                                                           | PHYS 2210                                                                  | Phycs For Scien. 8                                             | Eng. I                                     | Fall 2011                                                               | 4.00 B-                                                         |                                                          | enrollme                                              | nt                |
|   |                                                                                                    |                                                                       |                                                                           |                                                                            |                                                                |                                            |                                                                         |                                                                 | _                                                        | enronne                                               |                   |
|   |                                                                                                    |                                                                       | Satisfied                                                                 | Advanced Plac                                                              | cement Physics C I                                             | 1CH > or =                                 | : 4                                                                     |                                                                 |                                                          |                                                       |                   |
|   |                                                                                                    |                                                                       | Intermediate<br>Satisfied                                                 | or Full Major sta                                                          | atus in Mechanical<br>or Full Major statu:                     | Engineerin<br>5 in Mecha                   | <b>'9</b><br>nical Engineerin                                           | 9                                                               | _                                                        |                                                       |                   |
|   |                                                                                                    |                                                                       | Conditional                                                               | Must take cou                                                              | ırse id: 201808; Sı                                            | ubject: MA                                 | TH, Catalog Nbr:                                                        | 2250                                                            |                                                          |                                                       |                   |
|   |                                                                                                    |                                                                       |                                                                           | Course                                                                     | Description                                                    |                                            | Term                                                                    | Units Grade                                                     |                                                          |                                                       |                   |
|   |                                                                                                    |                                                                       |                                                                           | MATH 2250                                                                  | Diff Equ & Lin Alge                                            | ebra                                       | Summer 2012                                                             | 4.00 In Pro                                                     | gress                                                    |                                                       |                   |
|   | 1                                                                                                    |                                                                       | Iment Requirem                                                            | ent Status                                                                 |                                                                | Co                                         | nditionally Sa                                                          | tisfied                                                         |                                                          |                                                       |                   |
|   |                                                                                                    | Conditional                                                           | Prerequisites: "C<br>or better) AND I<br>"C-" or better in<br>Conditional | C-" or better in <i>I</i><br>ntermediate or<br>MATH 2250.<br>Must take cou | ME EN 1300 AND (<br>r Full Major status<br>urse id; 201424; Si | Las<br>PHYS 2210<br>in Mecha<br>ubject: ME | t Updated 10/:<br>0 OR AP Phys C<br>nical Engineeri<br>EN, Catalog Nbr: | 31/12 11:30:3<br>::Mech score<br>ng. Corequis<br>: 1300         | of 4<br>ites:                                            | The "Deed                                             | + Enrollmont      |
|   |                                                                                                    |                                                                       |                                                                           | Course                                                                     | Description                                                    | 1                                          | ferm U                                                                  | nits Grade                                                      |                                                          | The Post                                              | t Enroilment      |
|   |                                                                                                    |                                                                       |                                                                           | ME EN 1300                                                                 | Statics/Strength                                               |                                            | Summer 2012 4                                                           | .00 In Progr                                                    | 255                                                      | Requirem                                              | ient Status" will |
|   |                                                                                                    |                                                                       |                                                                           |                                                                            |                                                                |                                            |                                                                         |                                                                 |                                                          | pull what                                             | the student has   |
|   |                                                                                                    |                                                                       | Satisfied                                                                 | Must take cou                                                              | rse id: 201326: Si                                             | biect: PH)                                 | (S. Catalog Nbr:                                                        | 2210                                                            |                                                          | satisfied,                                            | not satisfied or  |
|   |                                                                                                    |                                                                       |                                                                           | Course                                                                     | Description                                                    | 1                                          | ferm U                                                                  | nits Grade                                                      |                                                          | condition                                             | ally satisfied at |
|   |                                                                                                    |                                                                       |                                                                           | PHYS 2210                                                                  | Phycs For Scien. &                                             | Eng. I                                     | Fall 2011 4                                                             | .00 B-                                                          |                                                          | the time                                              | the post          |
|   |                                                                                                    |                                                                       |                                                                           |                                                                            |                                                                |                                            |                                                                         |                                                                 |                                                          | enrollme                                              | nt requisite      |
|   |                                                                                                    |                                                                       | Intermediate                                                              | or Full Major sta                                                          | atus in Mechanical                                             | Engineerin                                 | a                                                                       |                                                                 |                                                          | CNECKING                                              | process ran and   |
|   |                                                                                                    |                                                                       | Satisfied                                                                 | Takena li i                                                                | an Full Marca                                                  |                                            | -i!                                                                     | _                                                               |                                                          | the date                                              | and time will     |
|   |                                                                                                    |                                                                       | Saustied                                                                  | Intermediate                                                               | or Full Major statu:                                           | s in Mecha                                 | nical Engineering                                                       | 3                                                               |                                                          | snow in t                                             | ne top right      |
|   |                                                                                                    |                                                                       | Conditional                                                               | Must take and                                                              | rse id: 201808. 0                                              | biect: MAT                                 | TH. Catalon New                                                         | 2250                                                            |                                                          | corner of                                             | the box of        |
|   |                                                                                                    |                                                                       | 20101010101                                                               | Course                                                                     | Description                                                    | abject: MA                                 | ferm                                                                    | nits Crado                                                      |                                                          | when the                                              | student's "Post   |
|   |                                                                                                    |                                                                       |                                                                           | MATH 2250                                                                  | Diff Equ & Lin Alge                                            | bra :                                      | Summer 2012 4                                                           | .00 In Progr                                                    | 255                                                      | Enrollme                                              | nt Requirement    |
|   |                                                                                                    |                                                                       |                                                                           | ·                                                                          |                                                                |                                            | 1                                                                       | 1                                                               |                                                          | Status" w                                             | as last updated.  |

# **PERC Roster Functionality:**

- The Enrollment Requirement Roster is dynamic.
  - If a student drops prior to the drop process, the roster will update the students enrolled status to dropped.
  - If a student enrolls in the class after the post enrollment requisite checking process has run, the student will show on the roster with only a status within the "Enrollment Req Status" column. (Should be satisfied, since grades are posted)
- The "Detail View" of the "Enrollment Requirement Status" will always show satisfied next to each possible prerequisite if the whole statement is OR, if there is an AND statement then it will indicate separate statuses for each condition based on the student's record. Once the post enrollment requisite checking process has run, the "Post Enrollment Requirement Status" will indicate which OR condition was satisfied or conditionally satisfied.
- <u>Expiration of Test Scores</u>: if a student had a test date of 07/01/2010 and registered for the MATH course prior to the test date, the student would be enrolled successfully in the course. The post enrollment requisite process runs at the end of each term and will check the student's record the date the process is run, like 08/17/2012. The student will indicate "Satisfied" in the "Enrollment Req Status" column, but "Not Satisfied" within the Post Enroll Req Status" because 08/17/2012 is outside the 24 month allowance. Check to see if this is the case before indicating the student should be dropped.
- <u>Transfer Work (USHE)</u>: the class will pull as if the student completed the course here at the university, but will pull the articulated term as the term of completion. If you can't find the course within the student's record for the term indicated, look at their transfer work.

# PERC Roster Display After Drops:

| Select Display Option: 💿 Summary View 🔘 Detail View |                               |                                                                               |                                                                  |                                                                                                    |                                                        |  |  |  |  |  |  |  |
|-----------------------------------------------------|-------------------------------|-------------------------------------------------------------------------------|------------------------------------------------------------------|----------------------------------------------------------------------------------------------------|--------------------------------------------------------|--|--|--|--|--|--|--|
| ▼ Set Filter Options                                |                               |                                                                               |                                                                  |                                                                                                    |                                                        |  |  |  |  |  |  |  |
| Enrollment Status:                                  |                               |                                                                               |                                                                  |                                                                                                    |                                                        |  |  |  |  |  |  |  |
| Display 🛛 Enrolled (27)                             | Waitlisted (0)                | Drop                                                                          | ped (4)                                                          |                                                                                                    |                                                        |  |  |  |  |  |  |  |
| Most Recent Requirement Status:                     |                               |                                                                               |                                                                  |                                                                                                    |                                                        |  |  |  |  |  |  |  |
| Display students in non-compliance                  | Not Satisfied (5)             | (5) Conditionally Satisfied (0)                                               |                                                                  |                                                                                                    |                                                        |  |  |  |  |  |  |  |
| Display other students                              | Enrollment Compone            | ent (0) 🛛 🗹 Over                                                              | ridden (0)                                                       |                                                                                                    |                                                        |  |  |  |  |  |  |  |
|                                                     | Permitted (0)                 |                                                                               |                                                                  | 🔽 Unkno                                                                                                   | wn (0)                                                 |  |  |  |  |  |  |  |
| Encolled Students                                   |                               |                                                                               |                                                                  | . <b>1</b> 11                                                                                             |                                                        |  |  |  |  |  |  |  |
|                                                     |                               | Customiz                                                                      | e   Find   <sup>L</sup>                                          | ° <b>≖∣</b> <u></u>                                                                                       | Enrolled Students Customize   Find   💾   🛄 First 🕚     |  |  |  |  |  |  |  |
| Requirement Data ()                                 |                               |                                                                               |                                                                  |                                                                                                    |                                                        |  |  |  |  |  |  |  |
|                                                     |                               |                                                                               |                                                                  |                                                                                                    |                                                        |  |  |  |  |  |  |  |
| Select ID Name                                      | Dr                            | op / Approved<br>dicator                                                      | Enrollment<br>Req Status                                         | Post Enroll<br>Req Status                                                                                 | Status                                                 |  |  |  |  |  |  |  |
| Select ID Name                                      | Dr<br>Ind                     | op / Approved<br>dicator<br>op Request                                        | Enrollment<br>Req Status<br>Overridden                           | Post Enroll<br>Req Status<br><u>Not</u><br>Satisfied                                                      | Status<br>Enrolled                                     |  |  |  |  |  |  |  |
| Select         ID         Name           1          | Dr<br>Ind<br>A                | op / Approved<br>dicator<br>op Request<br>pproved                             | Enrollment<br>Req Status<br>Overridden<br>Permitted              | Post Enroll<br>Req Status<br>Satisfied<br>Not<br>Satisfied                                                | Status<br>Enrolled<br>Enrolled                         |  |  |  |  |  |  |  |
| Select         ID         Name           1          | Dr<br>Ind<br>Al               | op / Approved<br>dicator<br>op Request<br>pproved v<br>pproved v              | Enrollment<br>Req Status<br>Overridden<br>Permitted<br>Permitted | Post Enroll<br>Req Status<br>Not<br>Satisfied<br>Not<br>Satisfied<br>Not<br>Satisfied                     | Status<br>Enrolled<br>Enrolled<br>Enrolled             |  |  |  |  |  |  |  |
| Select         ID         Name           1          | Dr<br>Ind<br>A<br>A<br>A<br>A | op / Approved<br>dicator<br>op Request<br>pproved •<br>pproved •<br>pproved • | Enrollment<br>Req Status<br>Overridden<br>Permitted<br>Permitted | Post Enroll<br>Reg Status<br>Not<br>Satisfied<br>Not<br>Satisfied<br>Not<br>Satisfied<br>Not<br>Satisfied | Status<br>Enrolled<br>Enrolled<br>Enrolled<br>Enrolled |  |  |  |  |  |  |  |

- The toggle option between the "Summary View" and "Detail View" will remain active.
- The "Filter Options" remain active.
- "Drop Request" no longer is a drop down box.
- "Approved" remains a drop down box, if you have edit access.
- The "Enrollment Req Status" and "Post Enroll Req Status" links remain active for reference.
- The email capabilities will also remain active, if you have edit access.

# Sample PERC Email Correspondence:

### Lecture Component Example:

Name: Student ID: From: Office of the Registrar

Date: Nov 14, 2012

DALLIN,

Having reviewed your student record we have found you have not met the requirements for enrollment in the following class for term Fall 2012:

### (1314) ME EN 2080 - 001 - Dynamics

Based on our records, the following requirements have not been met:

### Prerequisites: "C-" or better in ME EN 1300 AND Intermediate or Full Major status in Mechanical Engineering

Since the requirement has not been met, you have been dropped from this class as of Nov 9, 2012.

If you have questions or think you have met the prerequisite(s) please contact the department offering the course.

Regards,

Office of the Registrar

### Lecture/Discussion or Lab Component Example:

Name: Student ID: From: Office of the Registrar

Date: Nov 15, 2012

MARIE,

Having reviewed your student record we have found you have not met the requirements for enrollment in the following class for term Fall 2012:

#### (6311) BIOEN 2100 - 002 - Funds of BME II

Based on our records, the following requirements have not been met:

Prerequisites: (MATH 1220 OR MATH 1270 OR MATH 1310 OR MATH 1311 OR MATH 1280 OR MATH 1320 OR MATH 1321) AND ((PHYS 2210 OR PHYS 3210) AND PHYS 2215).

Since the requirement has not been met, you have been dropped from this class as of Nov 14, 2012.

If you have questions or think you have met the prerequisite(s) please contact the department offering the course.

Regards,

Office of the Registrar

Page 1 of 1

. . . . . . . . . . . . . . .

# Print Enrollment Requirement Rosters **Class Summary Report**

Summer 2011 | Regular Academic Session | University of Utah | Undergraduate Semester

### MATH 1010 - 001 (1956)

Intermediate Algebra (Lecture)

| Days and Times     | Room    | Instructor | Dates                   | Topic |
|--------------------|---------|------------|-------------------------|-------|
| MTWH 8:45AM-9:45AM | JTB 140 | Staff      | 05/16/2011 - 08/03/2011 |       |

Enrollment Requirements: Prerequisites: "C" or better in MATH 990 OR Math ACT score of at least 18 OR Math SAT score of at least 430

| Emplid | Name | Drop/Approved<br>Indicator | Enrollment Reqs<br>Status | Post Enrollment<br>Regs Status | Status   | Status Note |
|--------|------|----------------------------|---------------------------|--------------------------------|----------|-------------|
| [      |      |                            | Permitted                 | Not Satisfied                  | Enrolled |             |
|        |      |                            | Unknown                   | Conditional                    | Enrolled |             |